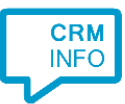

How to configure caller recognition and screen-pop for:

## Codex

Contact replication method: None Screen pop method: Codex CallLog API

## Notes

For inbound calls, the integration uses the Codex CallLog API tool to trigger a notification popup within Codex.

## Prerequisites

The API requires an OfficeIdentifier to authenticate access for a specific location. This OfficeIdentifier must be ordered from Van Brug Software.

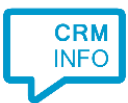

## Configuraton steps

1) Start by clicking 'Add application' in the Recognition Configuration Tool. From the list of applications, choose Codex, as shown below.

| bigitpedi                | Bullhorn                    |                 |                            |               |                 |  |
|--------------------------|-----------------------------|-----------------|----------------------------|---------------|-----------------|--|
| Brightpearl              | Bullhorn                    | ByteGear        | Carerix                    | CarlT         | Car-Systems CSS |  |
| 2                        |                             |                 | DIAS                       | *<br>efficy** | Ε               |  |
| Codex                    | ConnectWise<br>ConnectWise  | Dave ERP        | DIAS                       | Efficy        | Exact Online    |  |
| = exact                  | = exact                     | EXQUISE*        | ត្រ                        | eyemove       | EZLYNX.         |  |
| xact Synergy ASP         | Exact Synergy<br>Enterprise | Exquise classic | Exquise Next<br>Generation | EyeMove       | EZLynx          |  |
| $\mathbf{\mathcal{C}}$   |                             |                 | *                          | FOODTEC       |                 |  |
| $\rightarrow$ Custom cor | nfiguration                 |                 |                            |               |                 |  |

2) Fill in the OfficeIdentifier for your organization.

| Application pop-up in                              | stallation                                                     | ×           |
|----------------------------------------------------|----------------------------------------------------------------|-------------|
| Provide the script na<br>Provide the Officeldentif | ame and the required parameters<br>fier for your organization. |             |
| Script name                                        | Signal Call API                                                |             |
| Parameters                                         |                                                                |             |
| OfficeIdentifier                                   |                                                                |             |
|                                                    |                                                                |             |
|                                                    |                                                                |             |
|                                                    |                                                                |             |
|                                                    |                                                                |             |
|                                                    |                                                                |             |
|                                                    |                                                                |             |
|                                                    |                                                                |             |
|                                                    |                                                                |             |
|                                                    |                                                                |             |
| Automatically execut                               | te this script                                                 |             |
| Test script                                        |                                                                | Next Cancel |

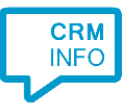

3) You can change or add additional scripts, press 'Next' to continue.

| C Application pop-up installation                                                        | ×    |
|------------------------------------------------------------------------------------------|------|
| Which actions do you want to perform?                                                    |      |
|                                                                                          |      |
| Signal Call API<br>Register an incoming call and show the matching contacts.             | Ŵ    |
| → Add a new script<br>Choose from a list of predefined scripts or create a custom script |      |
|                                                                                          |      |
|                                                                                          |      |
|                                                                                          |      |
|                                                                                          |      |
|                                                                                          |      |
|                                                                                          |      |
|                                                                                          |      |
|                                                                                          |      |
|                                                                                          |      |
| Back Next Car                                                                            | ncel |

4) Check the configuration summary and click 'Finish' to add the integration with the application.

| C Application pop-up installation  | ×                  |
|------------------------------------|--------------------|
| Summary                            |                    |
| Application                        |                    |
| Codex                              |                    |
| Recognition                        |                    |
| No recognition has been configured |                    |
| Scripts                            |                    |
| Signal Call API:                   |                    |
|                                    |                    |
|                                    |                    |
|                                    |                    |
|                                    |                    |
|                                    |                    |
|                                    |                    |
|                                    |                    |
|                                    |                    |
|                                    |                    |
|                                    |                    |
|                                    |                    |
|                                    | Back Finish Cancel |